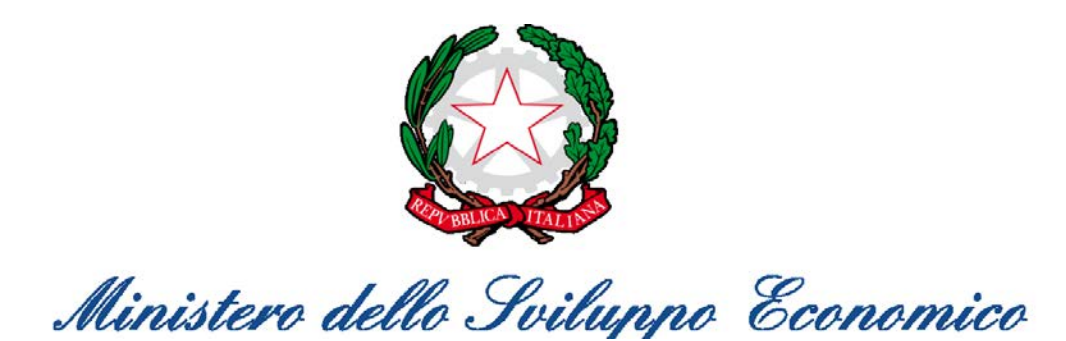

## **GUIDA PER LE AZIENDE – INVIO CERTIFICAZIONE**

1. Ricevuto il messaggio PEC, contenente il Provvedimento firmato e la Lettera Dirigente in formato pdf, è possibile inviare la propria certificazione per procedere con l'avanzamento della richiesta di credito.

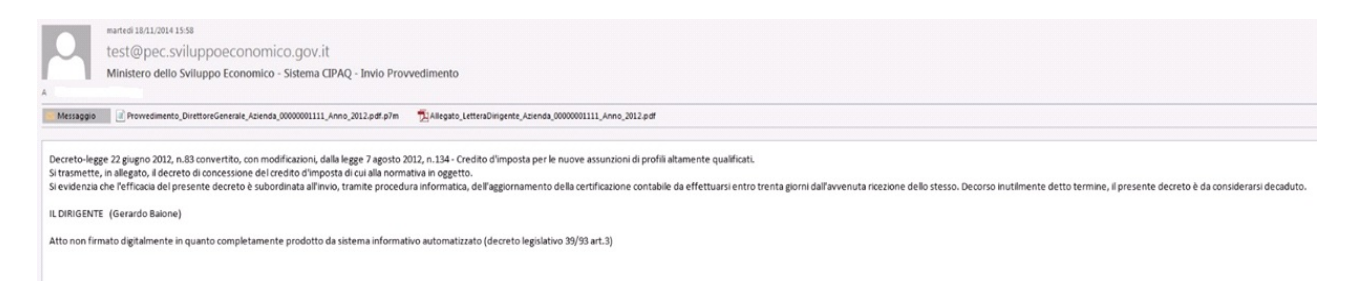

|                                                                                                    | Logout                                                             |
|----------------------------------------------------------------------------------------------------|--------------------------------------------------------------------|
| Ministero dello Sviluppo Economi                                                                                                    | со                                                                 |
|                                                                                                    |                                                                    |
| CIPAQ - Cruscotto Aziendale - Utente: testmise1 - Tipo Azienda: START UP<br>Azienda: testmise1                                                                               |                                                                    |
| Fondi ancora disponibili per la tipologia d'azienda: 2.100.172,00 €                                                                                                    |                                                                    |
| Attenzione: La prenotazione effettiva dei fondi avviene soltanto all'Inoltro della Richiesta di Agevolazione<br>Inserimento Dipendente Dipendenti Inseriti Richieste Accetta | ate Adempimenti Regime Deminimis Inoltro Richiesta di Agevolazione |
| Non sono presenti inserimenti Dipendente da inoltrare.<br>Per procedere con l'inserimento di un nuovo Dipendente selezionare il bottone 'INSERIMENTO DIPENDENTE'             |                                                                    |

## 2. Nel Cruscotto Aziendale è presente un nuovo bottone 'RICHIESTE ACCETTATE'

3. Cliccare il bottone 'RICHIESTE ACCETTATE'.

Il fascicolo per il quale l'azienda ha ricevuto il Provvedimento firmato, sarà visibile nella tabella fascicoli. Lo stato del Provveidmento sarà 'Richiesta in attesa primo aggiornamento annuale'. Questo stato indica all'azienda che può effettuare l'aggiornamento della certificazione per il primo anno.

|                     |            |                 | Mini | STERO DELL           | o Sviluppo Economico                                                                                 |                                                           | Logout                  |
|---------------------|------------|-----------------|------|----------------------|----------------------------------------------------------------------------------------------------|-----------------------------------------------------------|-------------------------|
| 🗵 Tabella fascicoli |            |                 |      |                      |                                                                                                    |                                                           |                         |
| Fascicolo           | Protocollo | Data Protocollo | Anno | Importo<br>Prenotato | Stato Prowedimento                                                                                   |                                                           |                         |
| 00000001111_2012    | 4642       | 18/11/2014      | 2012 | € 35.000             | Richiesta in attesa primo aggiornamento annuale                                                      | Inserisci Certificazione                                  |                         |
|                     |            |                 |      |                      |                                                                                                    |                                                           | Indietro                |
|                     |            |                 |      |                      |                                                                                                    |                                                           |                         |
|                     |            |                 |      |                      | Ministero dello Sviluppo Economico<br>Via Vittorio Veneto, 33 - 00187 Roma<br>Pantta IVA 80230390587 | Art. 25 L. 221/2012 - Decreto MiSe Me<br>FAQ - Contatti - | F - Note Legali - URP - |

 Per inserire la certificazione l'azienda deve cliccare il bottone 'INSERISCI CERTIFICAZIONE' Il sistema visualizza una form per l'inserimento delle informazioni utilizzate nella generazione del file PDF: PMI (SI/NO), Numero pensionamenti e Numero Totale dipendenti.

Il campo 'Esercizio sociale successivo all'assunzione' viene valorizzato in automatico dal sistema con 'Primo' trattandosi del primo aggiornamento della certificazione annuale.

| MINISTERO DELLO SVILUPPO ECONOMICO |                                   |                                  |                 |                      |                                                          |                          | Loç |
|------------------------------------|-----------------------------------|----------------------------------|-----------------|----------------------|----------------------------------------------------------|--------------------------|-----|
|                                    |                                   | 7.000                            | ENS-17          |                      |                                                          | SI CONTRACTOR            |     |
| Tabella fascicol                   | i                                 |                                  |                 |                      |                                                          |                          |     |
| ascicolo                           | Protocollo                        | Data Protocollo                  | Anno            | Importo<br>Prenotato | Stato Prowedimento                                       |                          |     |
| 0000001111_2012                    | 4642                              | 18/11/2014                       | 2012            | € 35.000             | Richiesta in attesa primo aggiornamento annuale          | Inserisci Certificazione |     |
| Dettaglio Aggio                    | rnamento Annu<br>cambiamento effe | <b>iale</b><br>ttuato nella form | n sottostante v | verrà automatic      | amente cancellato il file precedentemente generato nel : | sistema.                 |     |
|                                    | *                                 | Pmi  SI NO                       |                 |                      |                                                          |                          |     |
| Esercizio Sociale suo              | umero pensionam                   | ienti                            |                 | 1                    |                                                          |                          |     |
| *                                  | rumero perisionam                 | lenti                            |                 |                      |                                                          |                          |     |
| * Nu                               | mero totale dipend                | ienu                             |                 |                      |                                                          |                          |     |

5. Valorizzare i campi e cliccare su bottone 'GENERA FILE'

|                                        |                                   |                                  | М           | INISTERO DEL         | CONTRACTOR OF CONTRACTOR OF CO |                          | Logou |
|----------------------------------------|-----------------------------------|----------------------------------|-------------|----------------------|----------------------------------------------------------------------------------------------------|--------------------------|-------|
| _                                      | _                                 | 2200. 5.0                        |             |                      |                                                                                                    |                          |       |
| <ul> <li>Tabella fascicol</li> </ul>   | I.                                |                                  |             |                      |                                                                                                    |                          |       |
| Fascicolo                              | Protocollo                        | Data Protocollo                  | Anno        | Importo<br>Prenotato | Stato Prowedimento                                                                                                    |                          |       |
| 00000001111_2012                       | 4642                              | 18/11/2014                       | 2012        | € 35.000             | Richiesta in attesa primo aggiornamento annuale                                                                                                    | Inserisci Certificazione |       |
| Dettaglio Aggio Informazione : ad ogni | rnamento Annu<br>cambiamento effe | <b>Jale</b><br>ttuato nella forn | n sottostan | te verrà automatic   | camente cancellato il file precedentemente generato ne                                                                                                    | i sistema.               |       |
|                                        | *                                 | Pmi O SI O NO                    |             |                      |                                                                                                    |                          |       |
| Esercizio Sociale suc                  | cessivo all'assunz                | ione Primo                       |             |                      |                                                                                                    |                          |       |
| * Numero pensionamenti 1               |                                   |                                  |             |                      |                                                                                                    |                          |       |
| * Nu                                   | nero totale dipend                | Genera I                         | File        | 9                    |                                                                                                    |                          |       |
|                                        |                                   |                                  |             |                      |                                                                                                    | -                        |       |

6. Il sistema controlla se i dati inseriti sono coerenti con quanto dichiarato nell'istanza in fase di inserimento dipendente.

Se il numero dipendenti non è stato mantenuto il sistema avvisa con il seguente messaggio. (Nell'esempio nell'istanza sono dichiarati 10 dipendenti)

|                                                                                                    |                                                                                                    | Log                           |
|----------------------------------------------------------------------------------------------------|----------------------------------------------------------------------------------------------------|-------------------------------|
|                                                                                                    | Ministero dello Sviluppo Economico                                                                                                    |                               |
|                                                                                                    |                                                                                                    |                               |
| ✓ Tabella                                                                                                    |                                                                                                    |                               |
| Faccinela                                                                                                    |                                                                                                    |                               |
| 00000001111_                                                                                                    | I messaggi relativi a questa pagina sono elencati di seguito.<br>I numero totale dei dipendenti a tempo indeterminato, al netto dei pensionamenti, è minore o uguale rispetto a quello dichiarato nell'istanza in fa<br>File Aggiomamento Annuale generato correttamente. Può scaricarlo dal relativo link. | se di inserimento dipendenti. |
|                                                                                                    |                                                                                                    | ОК                            |
| Esercizio Soc                                                                                                    | * Pmi  SI NO ciale successivo all'assunzione Primo * Numero pensionamenti 1 * Numero totale disendenti 9                                                                                                    |                               |
|                                                                                                    | Genera File PDF Scarica il file PDF                                                                                                    |                               |
| Selezione Selezione Selezi | ona il file firmato da caricare ed inviare<br>(5 MB ) Stoglia_ Nessun file selezionato. Invia Certificazione                                                                                                    |                               |
|                                                                                                    | Ministero dello Sviluzco Economico Ar                                                                                                    |                               |

Il sistema comunque consente all'azienda di proseguire con l'allega del file firmato e l'INVIO della CERTIFICAZIONE.

Cliccando su INVIA CERTIFICAZIONE il sistema invia il file.

|                                        | Ministero dello Sviluppo Economico                                                                                                    | Logo     |
|----------------------------------------|----------------------------------------------------------------------------------------------------|----------|
| ✓ Tabella<br>Fascicolo<br>Nessun Fasci | Informazioni     Informazioni     Inessaggi relativi a questa pagina sono elencati di seguito.     Inessaggi relativi a questa pagina sono elencati di seguito.     Inumero totale dei dipendenti a tempo indeterminato, al netto dei pensionamenti, è minore o uguale rispetto a quello dichiarato nell'istanza in fase di inserimento dipendenti.     File Caricato Correttamente.     OK | Indietro |

Se invece il numero dipendenti è maggiore il sistema mostra il seguente messaggio. (Nell'esempio nell'istanza sono dichiarati 10 dipendenti)

|                                        |                                                           |                                                                 |                                                                                            | Logou    |
|----------------------------------------|-----------------------------------------------------------|-----------------------------------------------------------------|--------------------------------------------------------------------------------------------|----------|
|                                        |                                                           |                                                                 | Ministero dello Sviluppo Economico                                                         |          |
|                                        |                                                           |                                                                 |                                                                                            |          |
| 🗵 Tabella fascicol                     | i                                                         |                                                                 |                                                                                            |          |
| Fascicolo                              | Protocollo                                                | Data Protocollo                                                 |                                                                                            |          |
| 00000001111_2012                       | 4612                                                      | 14/11/2014                                                      | File Aggiornamento Annuale generato correttamente.Può scaricarlo dal relativo link.        |          |
|                                        |                                                           |                                                                 |                                                                                            | Indietro |
| Dettaglio Aggio Informazione : ad ogni | rnamento Ani<br>cambiamento ef                            | <b>tuale</b><br>fettuato nella form                             | sottostante verrà automaticamente cancellato il file precedentemente generato nel sistema. |          |
| Esercizio Sociale suc<br>* M<br>* Nu   | cessivo all'assur<br>lumero pensiona<br>mero totale diper | * Pmi O SI O NO<br>nzione Primo<br>imenti<br>ndenti<br>Genera F | 1<br>10<br>Ie PDF Scarica il file PDF                                                      |          |
| Seleziona il fi                        | <b>le firmato da</b><br>Sfoglia_ Nes                      | caricare ed invi                                                | are Invia Certificazione                                                                   |          |

## 7. Allegare il file firmato digitalmente e cliccare 'INVIA CERTIFICAZIONE'

|                        |                    |                                     |                  |                      |                                                             |                          | Logout   |
|------------------------|--------------------|-------------------------------------|------------------|----------------------|-------------------------------------------------------------|--------------------------|----------|
|                        |                    |                                     | Mini             | STERO DELI           | o Sviluppo Economico                                        |                          |          |
|                        |                    |                                     |                  |                      |                                                             |                          |          |
| 🔄 Tabella fascicoli    |                    |                                     |                  |                      |                                                             |                          |          |
| Fascicolo              | Protocollo         | Data Protocollo                     | Anno             | Importo<br>Prenotato | Stato Prowedimento                                          |                          |          |
| 00000001111_2012       | 4642               | 18/11/2014                          | 2012             | € 35.000             | Richiesta in attesa primo aggiornamento annuale             | Inserisci Certificazione |          |
|                        |                    |                                     |                  |                      |                                                             |                          | Indietro |
| Informazione : ad ogni | cambiamento effe   | ettuato nella forr<br>Pmi ⊚ SI ⊛ NO | n sottostante ve | errà automatica      | amente cancellato il file precedentemente generato nel sist | iema.                    |          |
| Esercizio Sociale suco | essivo all'assunz  | ione Primo                          |                  |                      |                                                             |                          |          |
| * N                    | umero pensionan    | nenti                               | 1                |                      |                                                             |                          |          |
| - Nur                  | iero totale dipend | Genera                              | 10<br>File       | PDF<br>Scaric        | a il file PDF                                               |                          |          |
| 🗵 Seleziona il fil     | e firmato da c     | aricare ed inv                      | viare            |                      |                                                             |                          |          |
| * File ( Max 5 MB )    | Sfoglia_ Primo     | _AggiornamentoA                     | Annuale_Fascico  | lo_00000001111       | _2012.pdf.p7m Invia Certificazione                          |                          |          |

8. Il sistema mostra l'esito del caricamento del file con messaggio a video.

|                                                       |                                                  | М                                            | INISTERO DI          | ELLO SVILUPPO ECONOMICO                      | Logo     |
|-------------------------------------------------------|--------------------------------------------------|----------------------------------------------|----------------------|----------------------------------------------|----------|
| ✓ Tabella fascic<br>Fascicolo<br>Nessun Fascicolo pre | Protocollo<br>Protocollo<br>esente per aggiornam | Data Protocollo Anno<br>ento certificazione. | Importo<br>Prenotato | INFORMAZIONI File Caricato Correttamente. OK | Indietro |

- 9. Nel caso in cui l'azienda, prima di fare click su "*Invia Certificazione*", modifichi i dati relativi al numero pensionamenti e/o al numero totale dipendenti, il sistema obbliga l'azienda a rigenerare il file PDF, firmarlo e allegarlo nuovamente.
- 10. Nel caso in cui siano già trascorsi i 30 giorni per l'aggiornamento della certificazione il sistema mostra il seguente avviso:

|                                                     |                                             |                                | Ministero dello Sviluppo Economico                                                                                                    | Logout |
|-----------------------------------------------------|---------------------------------------------|--------------------------------|----------------------------------------------------------------------------------------------------|--------|
| Tabella fasci     Fascicolo     Nessun Fascicolo pr | coli<br>Protocollo<br>resente per aggiornam | Data Proto<br>nento certificaz | INFORMAZIONI     I messaggi relativi a questa pagina sono elencati di seguito.     Attenzione : La data di invio dell'aggiornamento annuale è superiore ai 30 giorni previsti.     File Caricato Correttamente. |        |
|                                                     |                                             |                                | OF                                                                                                    |        |